## Чтобы очистить кеш браузера Internet Explorer:

- 1. Запустите Internet Explorer на компьютере.
- 2. Нажмите одновременно на клавиатуре клавиши: Ctrl + Shift + Del
- 3. Убрать все галочки, кроме поля Сохранить данные избранные веб-сайтов и Временные файлы Интернет и веб-сайтов, нажать кнопку Удалить. Кэш будет очищен.

| Удаление истории обзора 🛛 🗙                                                                                                    |
|----------------------------------------------------------------------------------------------------|
| Сохранить данные избранных веб-сайтов<br>Сохранение файлов соокіе и временных файлов Интернета, позволяющих вашим<br>избранным сайтам сохранять параметры и отображаться быстрее.                                      |
| Временные файлы Интернета и веб-сайтов<br>Копии веб-страниц, изображения и медиафайлы, сохраненные для ускорения повторного<br>обзора.                                                                                 |
| Файлы cookie и данные веб-сайтов<br>Файлы или базы данных, создаваемые на компьютере веб-сайтами для сохранения<br>предпочтений или повышения производительности веб-сайтов.                                           |
| <b>Журнал</b><br>Список ранее посещенных веб-сайтов.                                                                                                    |
| <b>Журнал скачанных фа<u>й</u>лов</b><br>Список скачанных файлов.                                                                                                    |
| Данные веб-форм<br>Сохраненные данные, вводившиеся в веб-формы.                                                                                                    |
| Пароли<br>Сохраненные пароли, автоматически вводимые при входе на ранее посещенные<br>веб-сайты.                                                                                                    |
| Да <u>н</u> ные защиты от слежения, фильтрации ActiveX и Do Not Track                                                                                                    |
| Список веб-сайтов, исключенных из фильтрации, данные, используемые защитой от<br>слежения для определения служб, которые могут отслеживать ваши действия в<br>Интернете, а также исключения для запросов Do Not Track. |
| Подробнее об удалении истории обзора Удалить Отмена                                                                                                    |